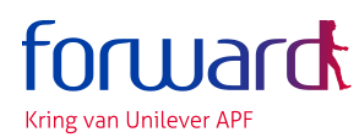

## Instructions for translation of websites

# The major part of our website (including the portal *Mijn Pensioen*) is in Dutch, but there is an easy way to translate it (or any other website) to English.

- Go to a website (in Google Chrome or Microsoft Edge).
- Click anywhere with your right mouse button.
- Choose "Translate to English".

Please note: sentences containing dates and amounts are often not translated properly.

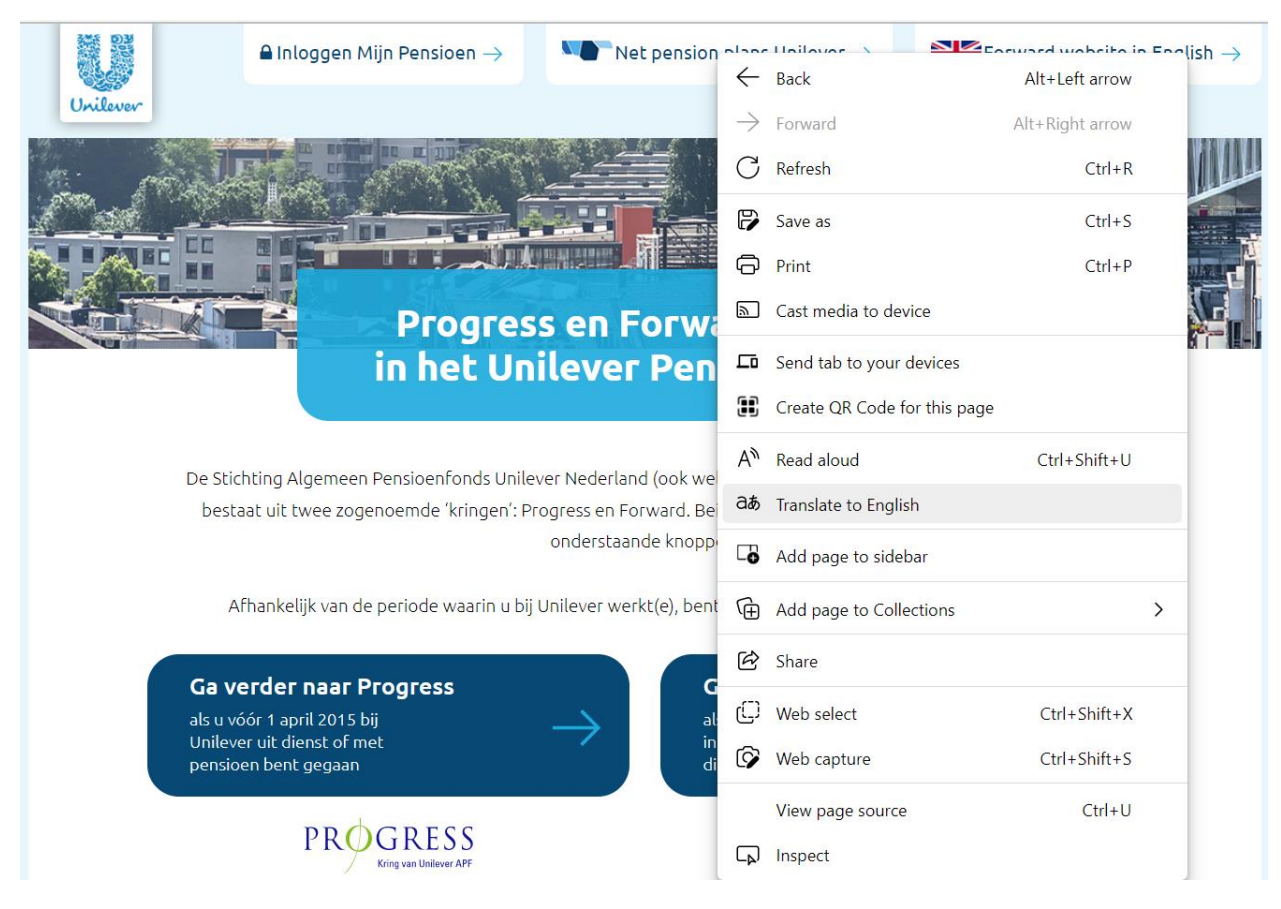

### What to do if the above doesn't work?

This is probably because your preference has already been set to the original language of the website in question. Or because the browser has once offered to translate websites and you have rejected this.

#### Follow these steps to adjust your settings:

- Open any website (in Chrome or Edge)
- Go to "Settings" via the three dots at the top right.
- Click on "Languages" in the left column.
- Under "Preferred Languages" you can remove "Dutch" (via the 3 dots on the right) if you want Dutch language sites to be translated.

- Make sure that in the block "Offer to translate pages ..." the slider is blue. If it's already blue, you have to slide it back and forth.

#### That looks like this in your Microsoft Edge browser:

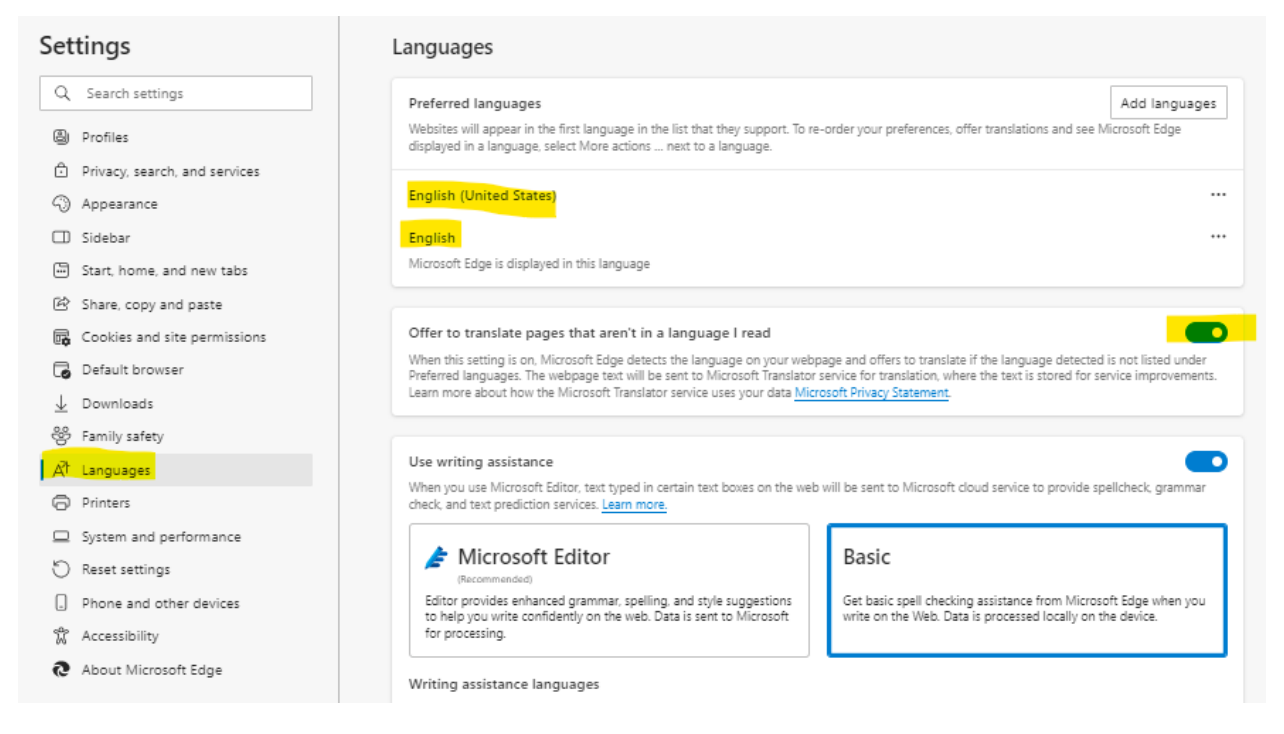

#### And like this in a Google Chrome browser:

| ← → C △ ③ Chrome   chrome://settings/languages |                      |                                                                                                    |    |
|------------------------------------------------|----------------------|----------------------------------------------------------------------------------------------------|----|
| 0                                              | Settings             | Q. Search settings                                                                                                    |    |
| •                                              | You and Google       | Your <u>browser is managed</u> by unileverwindows10.deviceadmin.goog                                                                                        |    |
| Ê                                              | Autofill             | Preferred languages                                                                                                    |    |
| 0                                              | Privacy and security | Websites will show content in your preferred languages, when possible Add language                                                                          | es |
| $\bigcirc$                                     | Performance          |                                                                                                    |    |
| ۲                                              | Appearance           | 1. English (United States)<br>This language i <del>s used whe</del> n translating pages                                                                     | :  |
| Q                                              | Search engine        | 2. English                                                                                                    | :  |
|                                                | Default browser      | This language is used to display the Google Chrome UI                                                                                                    | •  |
| Ċ                                              | On startup           | Spell check                                                                                                    |    |
| <b>(</b>                                       | Languages            | Check for spelling errors when you type text on web pages                                                                                                   | -  |
| Ŧ                                              | Downloads            | Basic spell check                                                                                                    |    |
| Ť                                              | Accessibility        | O Enhanced spell check                                                                                                    |    |
| ٩                                              | System               | Uses the same spell checker that's used in Google search. Text you type in the<br>browser is sent to Google.                                                |    |
| Ð                                              | Reset and clean up   | Use spell check for                                                                                                    |    |
| *                                              | Extensions           | English (United States)                                                                                                    | •  |
| 9                                              | About Chrome         | English                                                                                                    |    |
|                                                |                      | Customize spell check                                                                                                    | •  |
|                                                |                      | Google Translate                                                                                                    |    |
|                                                |                      | Use Google Translate<br>When on, Google Translate will offer to translate sites into your preferred language. It can also<br>automatically translate sites. |    |
|                                                |                      | Translate into this language English                                                                                                    | •  |

Now you can easily translate any website via your right mouse button!